## Creating a WaterLink Account

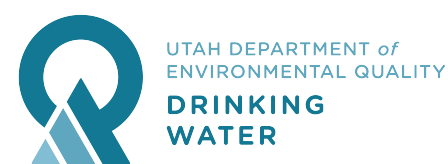

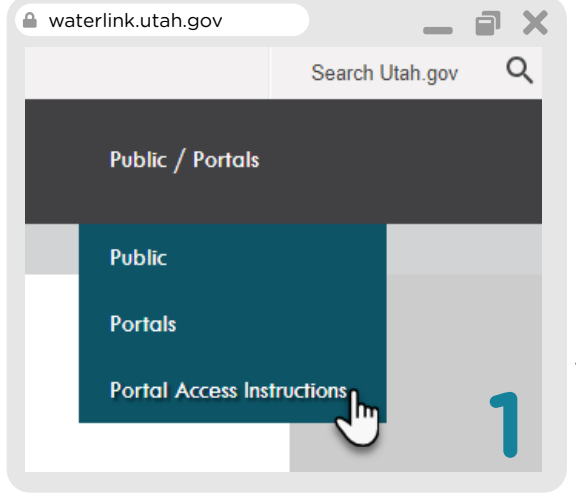

#### ■ × Step 1

information and

proceed to create

your Utah.gov

account.

Go to **waterlink.utah.gov** and click "Portal Access Instructions" in the menu

#### Step 2 Click on the first link to create a

Utah.gov account.

# Utah-ID Creation Step 3

Steps needed to Access Mini Portal

(1) Create Account (2) Provide Information Needed (3) Activate Account

Channed 10 (3)

Return to Login

🔒 login.utah.gov

| Your Name                 |  |  |  |  |
|---------------------------|--|--|--|--|
| (First ) Last             |  |  |  |  |
| Email Address             |  |  |  |  |
|                           |  |  |  |  |
|                           |  |  |  |  |
| Repeat Email Address 😨    |  |  |  |  |
|                           |  |  |  |  |
| Alternate Email Address 💿 |  |  |  |  |
| Optional                  |  |  |  |  |
| Now Paceword 3            |  |  |  |  |
| New Password 🕓            |  |  |  |  |
| Password Strength         |  |  |  |  |
| Verify Password           |  |  |  |  |
|                           |  |  |  |  |
|                           |  |  |  |  |
| Mobile®                   |  |  |  |  |
| Optional Providers •      |  |  |  |  |
| Create Account            |  |  |  |  |
|                           |  |  |  |  |

### Step 4

Choose your security questions and proceed.

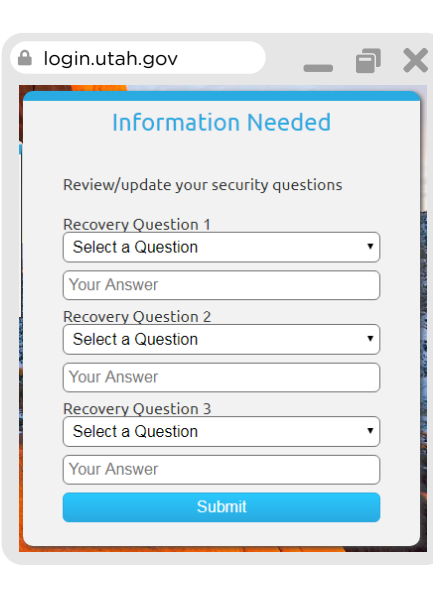

| waterlink.uta                                                           | h.gov                                                                                                    |                                                                                |                                                          |                              | _ | X |
|-------------------------------------------------------------------------|----------------------------------------------------------------------------------------------------|--------------------------------------------------------------------------------|----------------------------------------------------------|------------------------------|---|---|
| $\mathbf{\hat{R}}$                                                      | UTAH DEPARTM<br>ENVIRONMENTA<br>DRINKING<br>WATER                                                        | ENT <i>of</i><br>AL QUALITY                                                    |                                                          |                              |   |   |
| Welcome                                                                 |                                                                                                    |                                                                                |                                                          |                              |   |   |
| 1. Click J<br>2. After<br>3. <u>Creat</u><br>4. <u>Logou</u><br>5. Once | t Portal Ac<br>here create an u<br>you have create<br>e DDW Waterl<br>ht Of Waterlink<br>access has beer | CESS<br>Itah.gov accour<br>ad an utah.gov<br>ink Portal Acco<br>n granted, you | nt<br>account, <u>log</u><br><u>ount</u><br>will receive | <u>yin here</u><br>an email. |   | 2 |

#### Step 5

۵.

Activate your account and get ready to go back to the Request Portal Access Instructions page to continue the account creation process. login.utah.gov

#### \_ 7

Activate Account

You should receive an email containing a validation code. Please enter the code below to activate your account. Or the email provides a link that you may select to activate your account.

To get help with activation or any other problem with Utah-ID you may click on the "Ask For Help" link at the bottom of this page, to submit a "Help-Desk" ticket.

Email Address

Mail New Validation Code

Code

Alternate Activation Method

You may also Activate your account by logging in with your Google account.

You may bypass account activation by checking this box.

Bypass Activation

Warning: Accounts that are not activated will be deleted after a short time. You may login 3 more times without activating your account.

Activat

#### Step 6

# Go back to waterlink.utah.gov

and go to the Portal Access Instructions again.

#### Step 9

Your request will be reviewed and approved as soon as possible.

Once your account has been approved, you will recieve an email at the address you provided.

#### **Your New Account**

You will have a new Menu item called "Portals" that gives you access to:

- Manage CEU Course Accreditations
- Water System Update Request
- File Upload

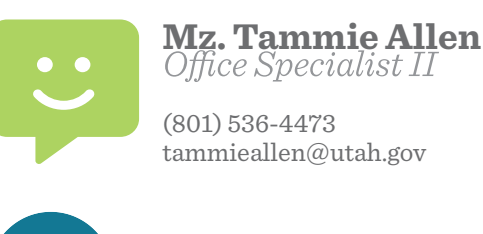

UTAH DEPARTMENT of ENVIRONMENTAL QUALITY DRINKING WATER

## Step 7

Click on line 3 "Create DDW WaterLink Portal Account" and log in to your Utah account on the next screen.

### Step 8

You are now on the Create WaterLink Portal Account.

Fill out your info on the next screen. Justification can be a short sentence about what you are wanting to do with your account. *The water system(s) you select will be the only accounts connected to your portal access. DDW will verify your association with the systems you select.* 

Click the Blue Create New Portal Account button when finished.

| Create WaterLink Porta                                                                                                    | Account         |                        |                         |
|----------------------------------------------------------------------------------------------------|-----------------|------------------------|-------------------------|
| Account Name:                                                                                                    |                 |                        | This field is required. |
| Account Description/Justification:                                                                                                    |                 |                        |                         |
|                                                                                                    |                 |                        |                         |
|                                                                                                    |                 |                        |                         |
|                                                                                                    |                 |                        |                         |
|                                                                                                    |                 |                        |                         |
| This field is required.                                                                                                    |                 |                        |                         |
| This field is required.<br>lease select the entities this account will be as<br>later Systems:                                               | sociated with!  | Institutions/Entities: |                         |
| This field is required.<br>lease select the entities this account will be as<br>/ater Systems:<br>County/Systems                             | sociated with!  | Institutions/Entities: |                         |
| This field is required.<br>lease select the entities this account will be as<br>later Systems:<br>County/Systems<br>ocal Health Departments: | ssociated with! | Institutions/Entities: |                         |